都市建設部建築指導課

令和4年4月1日

1. 栃木市ホームページ建築指導課/2 敷地調査/2-1建築確認申請に係る窓口及び地域・ 地区・地域/4 特定行政庁の指定等の「とちぎ土砂災害警戒区域マップ」をクリックしま す。

| 4 特定行政                                         | 庁の指定等                                                    |                                 |                                                            |
|------------------------------------------------|----------------------------------------------------------|---------------------------------|------------------------------------------------------------|
| 特定行政庁の指定等                                      | は以下を参照してくだる                                              | さい。                             |                                                            |
| ъ 特定行政庁の                                       | <u>指定等 [PDFファイル/</u>                                     | <u>[51KB]</u>                   |                                                            |
| 主な指定等は下表の                                      | とおりです。                                                   |                                 |                                                            |
|                                                | 主な特                                                      | 寺定行政庁の指定等                       |                                                            |
| 建築基準法、建<br>築準法施行令、<br>建築基準法に基<br>づく告示、関係<br>法令 | 適用                                                       | 施行日(最終)                         | 備考                                                         |
| 法第7条の3<br>建築物に関する<br>中間検査                      | 構造及び規模、特<br>定工程                                          | 栃木市告示第244<br>号<br>平成22年3月29日    | ■ 平成22年3月29日栃木市告<br>示第244号 [PDFファイル/<br>110KB]             |
| 法第39条第1項<br>災害危険区域                             | <u>栃木県建築基準条</u><br>例<外部リンク><br>第4条<br>急傾斜地崩壊危険<br>区域:県指定 | 栃木県条例第15<br>号<br>令和元年10月11<br>日 | <u>とちぎ土砂災害警戒区域マップ</u><br><del> 外部リンクン</del><br>「がけ」等の規定の概要 |

## 2. 以下の画面が開きます。とちぎ土砂災害警戒区域マップをクリックします。

| 🍢 仮想ブラウザ14                                                                                                    |                      |                            |                 |                 |     | - ( | 5 > | × |
|----------------------------------------------------------------------------------------------------|----------------------|----------------------------|-----------------|-----------------|-----|-----|-----|---|
|                                                                                                    | 結木県地図情報              | 級公開システム - トップベージ - - Googl | e Chrome        |                 |     |     | 6   | 1 |
| 栃木市役所イントラネット ×   2-1 建                                                                                                 | 「操確認申請に係る当 × ⑤ 栃木県地図 | 情報公開システム × +               |                 |                 |     |     |     | Y |
| $\leftrightarrow$ $\rightarrow$ C $\triangle$ $(=$ sonicweb-asp.jp/tochigi                                             | _pref/               |                            |                 |                 | > ☆ |     | 1   | : |
| Ⅲ アプリ 🕑 栃木市役所イン…                                                                                                    |                      |                            |                 |                 |     |     |     |   |
| とちぎ地図情報                                                                                                    |                      |                            |                 |                 |     |     |     |   |
| III アフリ ③ 栃木市役所イン…       III アフリ ④ 栃木市役所イン…       III アブリ ④ 栃木市役所イン…       III アブリ ④ 栃木市役所イン…       III アブリ ● 栃木市役所々と… | お知らせ 2022年3月4日       |                            | 利用規約            | ヘルプ             |     |     | Î   | ł |
| 検索語句を入力                                                                                                    | 2022年3月24日(木) メンテナンス | によるサービス停止のお知らせ             | ****            | ※ 나 제 나 된 수 다 년 |     |     |     |   |
| 0                                                                                                    |                      |                            | (想定最大規模)        | (浸水繼続時間)        |     |     | - 1 |   |
| 住所                                                                                                    |                      | <b>.</b>                   | 🕺 小貝川           | ◎● 小貝川          |     |     |     |   |
|                                                                                                    |                      | <ul> <li>お知らせ一覧</li> </ul> | 🕺 五行川(上流)       | See 五行川(上流)     |     |     |     |   |
|                                                                                                    | とちぎ土砂災害警戒            | 洪水浸水想定区域                   | 五行川(下流)         | <∞ 五行川(下流)      |     |     |     |   |
| 生御苦市 ♥   鹿沼市 ♥   旬光市 ♥  <br>佐野市 ♥   鹿沼市 ♥   日光市 ♥                                                                      | 区域マップ                | (計画規模)                     | < <b>%</b> ⊞Ш   | <b>%</b> нш     |     |     |     |   |
| 小山市 9 真岡市 9 大田原市 9<br>                                                                                                 | 王切灾苦苦地区域             | 》<br>《》                    |                 | <0. mu          |     |     |     |   |
| 那須烏山市 ♀ 下野市 ♀                                                                                                    | 1900 国际法指正位置         | SE 五行川(上流)                 | SS 85/11        | SS 85/11        |     | _   |     |   |
| 河内郡 上三川町 🛛   芳賀郡 益子町 🖓                                                                                                 | 😒 雪崩危険箇所等            | 🕺 五行川(下流)                  | ◎◎ 姿川           | ※ 姿川            | _   |     |     |   |
| 芳賀郡 芳賀町 ♀│下都賀郡 壬生町 ♀│                                                                                                  | ▲ 雨景情報               | <b>※</b> 田川                | ≪ 黒川            | ≪ 黒川            |     |     | [   |   |
| 下都賀郡野木町 ♀ 塩谷郡 塩谷町 ♀                                                                                                    | IN THE IN TH         | - 思川                       | 巴波川             | 🧶 巴波川           | 7   |     | ĩ   |   |
| 那須郡 那珂川町 ♥                                                                                                    | 🛕 河川水位情報             | 《                          | 📌 永野川           | 😵 永野川           | 5   | -   |     |   |
|                                                                                                    | ★ 避難場所               | ≪ <b>%</b> 黒Ⅲ              | 秋山川             | 秋山川             |     |     |     |   |
|                                                                                                    | •                    | < <u>♀</u> □ ☆             | 11.111 <b>%</b> | (LLA) 多         | -   |     | _   |   |
|                                                                                                    |                      |                            |                 |                 | 0   | _ 0 | ł 🔅 | 9 |

3. ①画面左下の縮尺 1/3750 をクリックし、②画面右下の設定より中心に✔を入れると ③中心が表示されます。

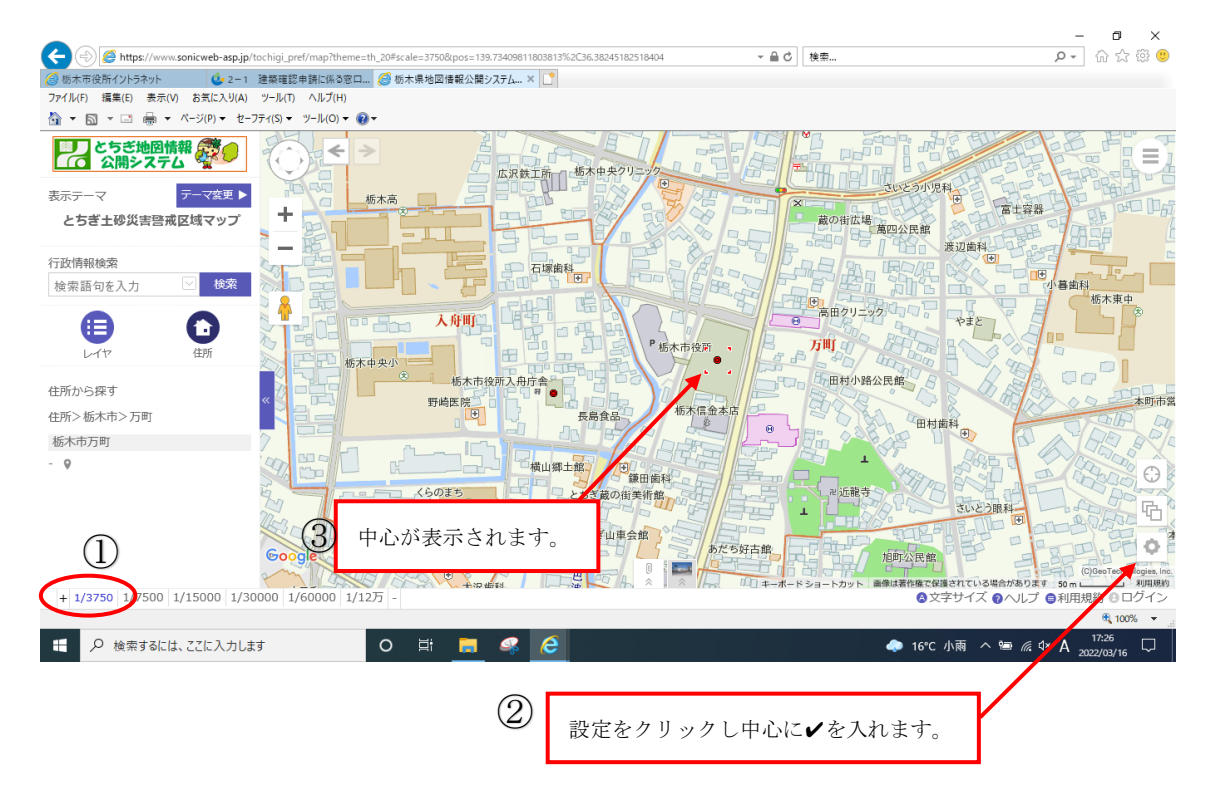

4. 画面上に対象区域が表示されている場合は、青いタブをクリックし左側の表示を消し てから A4 サイズ(タテ)で印刷し、申請書に添付してください。画面上に対象区域の表示 がない場合は添付不要です。

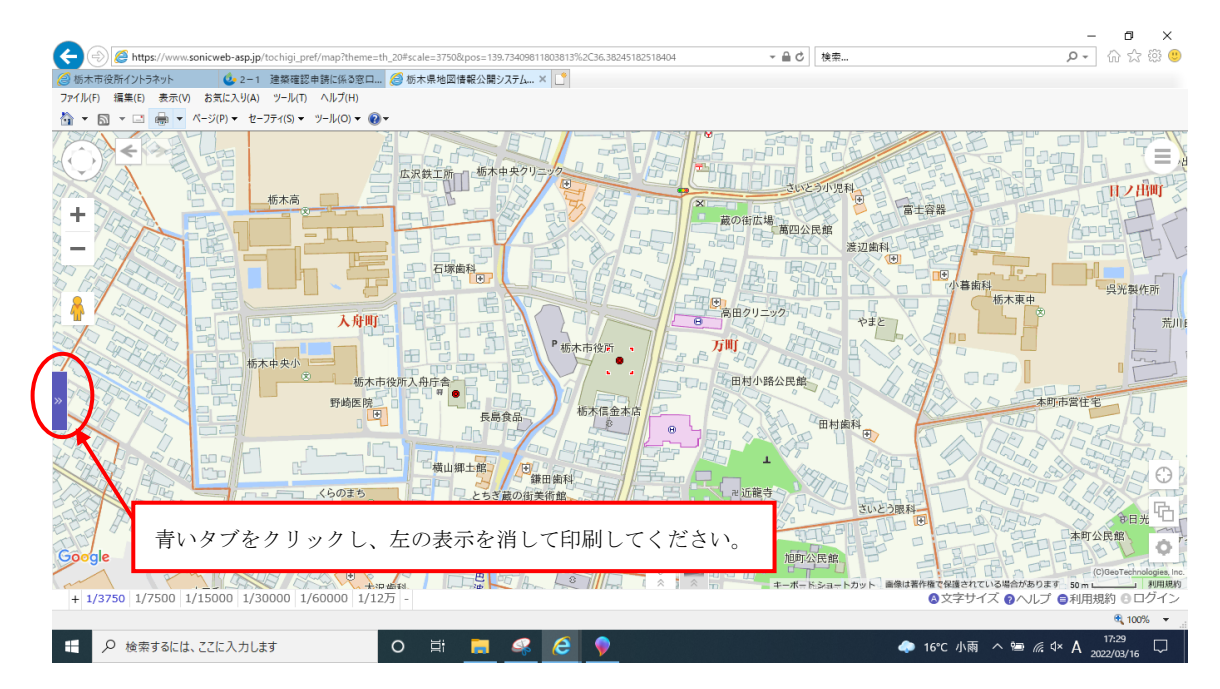